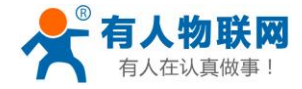

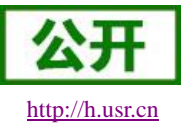

# USR-NB700-BA 说明书

文件版本: V1.0.1

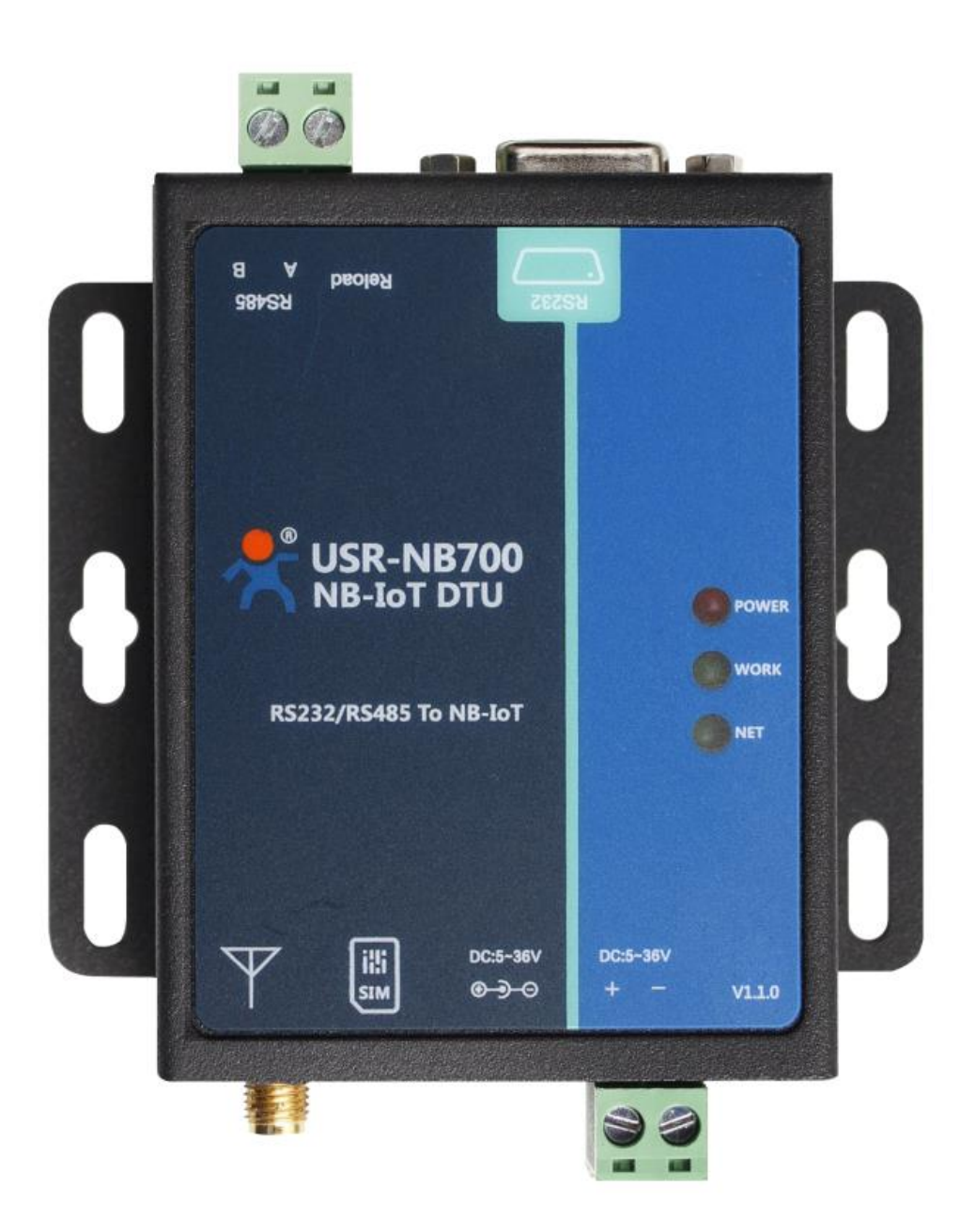

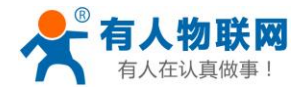

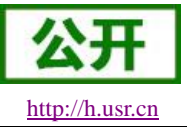

## NB-IoT 技术特点:

- 强链接:在同一基站的情况下,NB-IoT可以比现有无线技术提高 50-100 倍的接入数;
- 高覆盖: NB-IoT 室内覆盖能力强,比 LTE 提升 20dB 增益,相当于提升了 100 倍覆盖区域能力;
- 低功耗:低功耗特性是物联网应用一项重要指标,特别对于一些不能经常更换电池的设备和场合;
- 低成本: 与其它设备相比, NB-IoT 无需重新建网, 射频和天线基本上都是复用的;

## USR-NB700-BA 功能特点

- 支持电信,移动和联通的 NB-IoT 网络的多个频段;
- 支持两路 UDP 透传模式
- 支持 CoAP 模式;
- 支持 UDC 模式;
- 支持发送注册包功能;
- 支持心跳包功能;
- 支持基本指令集;

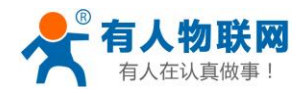

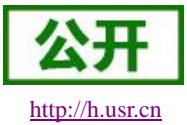

# 目录

| U  | SR-NB700-BA | 说明书      |    |
|----|-------------|----------|----|
| 1. | 快速入门        |          |    |
|    | 1.1. 产品     | 品测试硬件环境  | 5  |
|    | 1.1.1.      | 硬件准备     | 5  |
|    | 1.2. 数排     | 居传输测试    | 5  |
|    | 1.2.1.      | 设备的初始参数  | 5  |
| 2. | 产品概述        |          |    |
|    | 2.1. 产品     | 品简介      |    |
|    | 2.2. 设备     | 备基本参数    |    |
|    | 1.1. 接口     | 口说明      | 9  |
|    | 2.3. 尺寸     | 十描述      |    |
| 3. | 产品功能        |          | 11 |
|    | 3.1. 工作     | F模式      |    |
|    | 3.1.1.      | 网络透传模式   |    |
|    | 3.1.2.      | CoAP 模式  |    |
|    | 3.1.3.      | UDC 模式   |    |
|    | 3.2. 串口     | ]        |    |
|    | 3.2.1.      | 基本参数     |    |
|    | 3.2.2.      | 成帧机制     |    |
|    | 3.3. 特色     | 色功能      |    |
|    | 3.3.1.      | 低功耗模式    |    |
|    | 3.3.2.      | 注册包功能    |    |
|    | 3.3.3.      | 心跳包机制    |    |
|    | 3.3.4.      | 指示灯状态指示  |    |
|    | 3.3.5.      | 固件升级     |    |
|    | 3.3.6.      | 硬件恢复默认设置 |    |
| 4. | 参数设置        |          |    |
|    | 4.1. AT     | 指令配置     |    |
|    | 4.1.1.      | 设置软件说明   |    |
|    | 4.1.2.      | AT 指令模式  |    |
|    | 4.1.3.      | 串口 AT 指令 |    |
| 5. | AT 指令集      |          |    |
| 6. | 联系方式        |          |    |
| 7. | 免责声明        |          |    |
| 8. | 更新历史        |          |    |

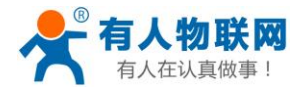

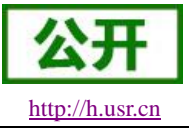

# 1. 快速入门

USR-NB700-BA 支持的运营商以及支持的频段,如下所示:

|              | 表          | 1 设备频段对照表     |      |
|--------------|------------|---------------|------|
| 设备完整型号       | 支持频段       | 运营商           | 销售情况 |
| USR-NB700-BA | B3,B5,B8 等 | 移动,电信,联通      | 在售   |
|              |            | (注:电信限制私有 IP) |      |

USR-NB700-BA 是为实现串口设备与网络服务器,通过运营商 NB-IoT 网络相互传输数据而开发的产品,通过简单的 AT 指令进行设置,即可轻松使用本产品实现串口到网络的双向数据透明传输。

本章是针对 USR-NB700-BA 产品的快速入门介绍, 建议新用户仔细阅读本章并按照指示操作一遍, 以对设备产品有一个系统的认识。熟悉此类产品用户可跳过本章节。针对特定的细节和说明, 请参考后续章节。本章主要测试 USR-NB700-BA 的网络透传功能, 即实现串口端与 UDP Server 端的数据透传。

涉及到的相关软件如下:

USR-NB700-BA 设置软件,下载地址: http://www.usr.cn/Download/733.html 与此设备相关的其他资料下载请参考: http://www.usr.cn/Product/240.html

| USR-NB700-BA                  |  |
|-------------------------------|--|
| <b>产品名称:</b><br>多频段NB-IoT DTU |  |
| 发布时间:2019-01-08               |  |
| 售后服务:技术支持中心                   |  |
|                               |  |

| 概述    | 订购方式            | 资料下载           |   |  |
|-------|-----------------|----------------|---|--|
| 规格书选择 | 型表              |                |   |  |
| 【规格书】 | USR-NB700-BA 规村 | 各书 V1.0.0 🚺    |   |  |
| 软件说明  | 资料              |                |   |  |
| 【软件设计 | 手册】USR-NB700-   | BA 软件设计手册 V1.0 | U |  |

图 1 资料下载页面

如果在使用过程中有使用上的问题,可以提交到我们的客户支持中心:

http://h.usr.cn

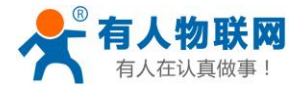

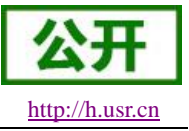

## 1.1.产品测试硬件环境

## 1.1.1. 硬件准备

本章测试基于 USR-NB700-BA 及其配件进行的,如果您已购买,会有如下配件:

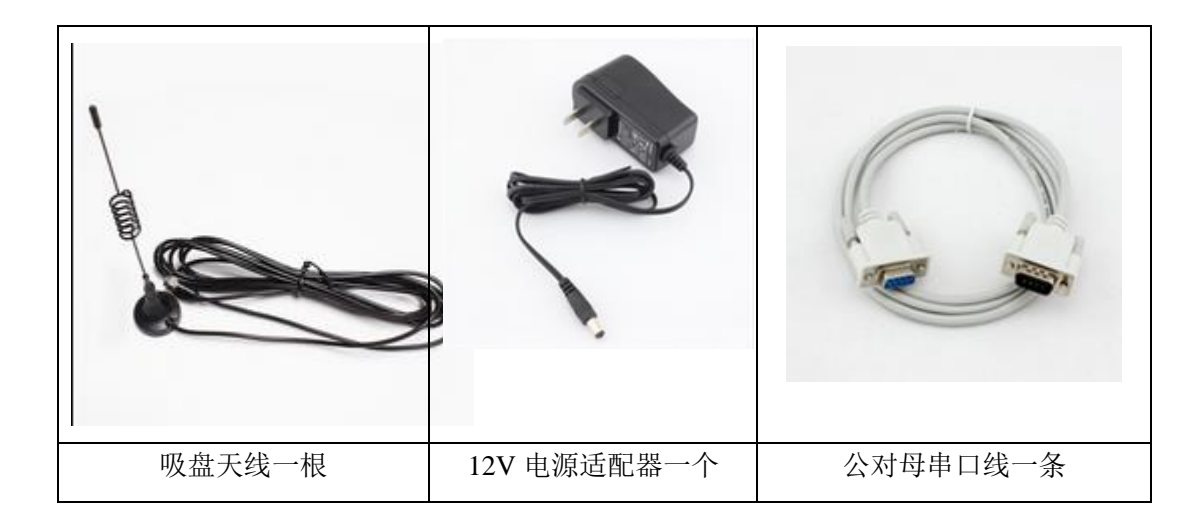

图 2 配件

测试数据流拓扑图:

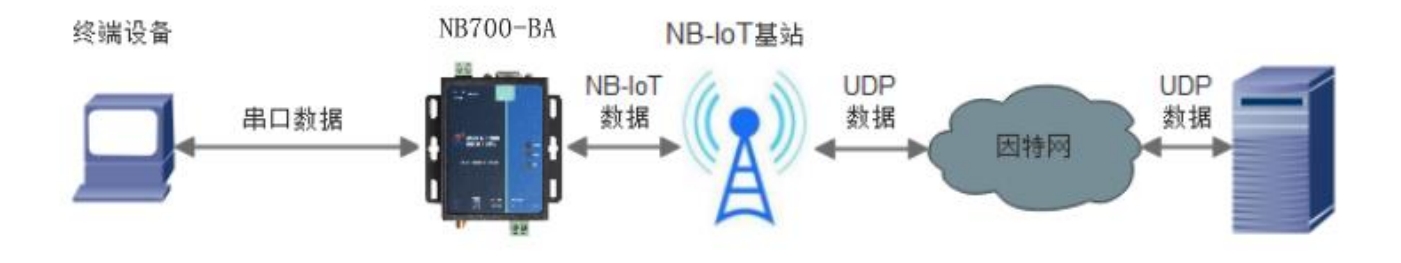

图 3 测试数据流拓扑图

在测试之前,请进行硬件连接。电脑串口连接到 USR-NB700-BA 的串口上,有些电脑可能没有硬件串口,可以 USB 转 RS232 线进行连接。

## 1.2. 数据传输测试

### 1.2.1.设备的初始参数

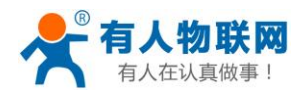

| 表 2   | 测试初始参数          |
|-------|-----------------|
| 工作模式  | 网络数据透传          |
| 服务器地址 | 118.190.93.84   |
| 服务器端口 | 2317            |
| 串口参数  | 115200,8,1,None |

注:测试前请确保当前网络环境已经覆盖 NB-loT 网络,并使用 NB 专用卡。

- 1. 向 USR-NB700-BA 卡槽内放置 NB 卡,用上述的连接方式连接到电脑串口。打开串口转网络调试助手, 首先选择 RS232 的串口号、波特率等参数,并打开串口。
- 2. 用我司配置的电源适配器给 USR-NB700-BA 供电(上电后收到[USR-NB700-BA]表示串口接收正常,如下图),其中 USR-NB700-BA 设备上面的红色 POWER 指示灯点亮,绿色的 WORK 指示灯闪烁,NET 灯稍后会常亮,说明已经注册到网络。然后进行下一步操作,关于指示灯的相关说明请参考下面章节有详 细介绍。

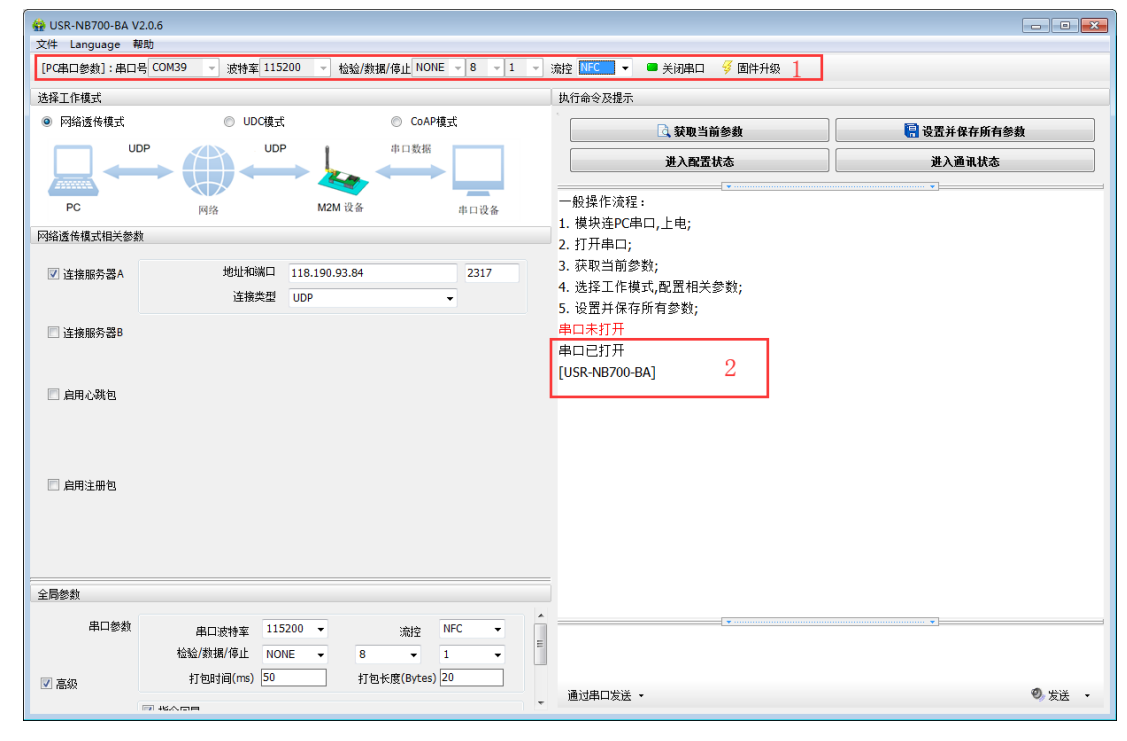

#### 图 4 设置软件示意图

3. 待 WORK 灯闪烁后,可通过 RS232 串口在配置模式下发送指令进行配置设备的服务器和端口号,如下图: (使用我司自己的测试服务器进行测试,发送什么数据就会返回什么数据)

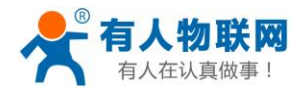

| WUSR-NB700-BA     | /2.0.6                   |                      |                    |     |                                                                          |    |            |                          |
|-------------------|--------------------------|----------------------|--------------------|-----|--------------------------------------------------------------------------|----|------------|--------------------------|
| (PC串口参称1·串口       | 号 COM39 → 法特案 115        | 200 🚽 检验/粉胡          | ≇//直止 NONE → 8 →   | 1 - | 法按 NEC ▼ ■ 关闭串口 ダ 固体升级                                                   | 11 |            |                          |
| 14.17 T (6.18 - 0 |                          | 11.40./ 8×1/         | n lèminene i e i i | _   |                                                                          | -  |            |                          |
| 选择工作模式            | . up.el#                 | <b>P</b>             |                    |     | 执行前令及提示                                                                  |    |            |                          |
| ● 四胎造传媒式          |                          | C C                  | COAP 模式            |     | 🖸 获取当前参数                                                                 |    | 🔚 设置并保存所有参 | 敖                        |
|                   |                          |                      | 串口数据               |     | 进入配置状态 2                                                                 |    | 进入通讯状态     |                          |
| PC                | 网络                       | M2M 设备               | 串口设备               |     | 4. 选择工作模式,配置相关参数;                                                        |    | •          | •                        |
| 网络透传模式相关参加        | 数                        |                      |                    |     | <ol> <li>2. 反面升保存所有多数;</li> <li>串口未打开</li> </ol>                         |    |            |                          |
| ☑ 连接服务器A          | 地址和端口<br>连接类型            | 118.190.93.84<br>UDP | 2317               |     | 串口已打开<br>[USR-NB700-BA]                                                  |    |            |                          |
| 📄 连接服务器B          |                          |                      |                    |     | a<br>a<br>+ok                                                            | 3  |            |                          |
| 🔲 启用心跳包           |                          |                      |                    |     | 执行完毕                                                                     |    | _          |                          |
| 🗐 倉用注册包           |                          |                      |                    |     | AT+SOCKA=UDP,118.190.93.84,2317<br>AT+SOCKA=UDP,118.190.93.84,2317<br>OK | 5  |            | E.                       |
| 全局参数              |                          |                      |                    |     | 执行完毕                                                                     |    |            | <b>.</b>                 |
| 串口参数              | 串口波特率 11.<br>检验/数据/停止 NC | 5200 V<br>NE V 8     | 流控 NFC ▼<br>▼ 1 ▼  | m   | AT+SOCKA=UDP,118.190.93.84,2317                                          | 4  |            |                          |
| ☑ 高級              | 打包时间(ms) 50              | 打包                   | 长度(Bytes) 20       |     | 通过串口发送 ▼                                                                 |    |            | <ol> <li>发送 ▼</li> </ol> |
|                   |                          |                      |                    |     |                                                                          |    |            |                          |

4. 待 NET 灯常亮后,通过 RS232 串口,给设备发送数据,例如,发送"www.usr.cn",稍后,回到软件的接收窗口,收到"www.usr.cn",这是测试服务器返回的。

| 愛 USR-NB/00-BA V2.0<br>文件 Language 帮助 | U.6                  |                 |            |                                 |                                                   |
|---------------------------------------|----------------------|-----------------|------------|---------------------------------|---------------------------------------------------|
| 「PC串口参数]:串口号                          | COM39 v 波特室 115200 v | 检验/数据/信止 NOI    | VE - 8 - 1 | ▼ 液控 NFC ▼ ■ 关闭串ロ               |                                                   |
| は 第二日 ション・ 第二 りょう                     |                      | TENE XXD4 TF IL | 1          | 加工「「加工」「加工」                     |                                                   |
| <ul> <li>◎ 网络诱传模式</li> </ul>          | ○ UDC模式              | CoAF            | 模式         |                                 |                                                   |
|                                       |                      | • <b>忠口</b> 新捉  |            | ₫ 获取当前参数                        | 🔚 设置并保存所有参数                                       |
|                                       |                      | + 13 X AI       |            | 进入配置状态                          | 进入通讯状态                                            |
|                                       |                      |                 |            |                                 | <b>T</b>                                          |
| PC                                    | 网络                   | I2M 设备          | 串口设备       | 执行宫毕                            |                                                   |
| 络透传模式相关参数                             |                      |                 |            | 19413 96 1                      |                                                   |
| ☑ 连接服务器A                              | 地址和端口 118.19         | 0.93.84         | 2317       | AT+SOCKA=UDP,118.190.93.84,2317 |                                                   |
|                                       | 连接类型 UDP             |                 | •          |                                 |                                                   |
|                                       |                      |                 |            | AT+SOCKA=UDP,118.190.93.84,2317 |                                                   |
| 直接服务器B                                |                      |                 |            | UK .                            |                                                   |
|                                       |                      |                 |            |                                 |                                                   |
| 📃 启用心跳包                               |                      |                 |            | 执行完毕                            |                                                   |
|                                       |                      |                 |            | AT+ENTM                         |                                                   |
|                                       |                      |                 |            |                                 |                                                   |
|                                       |                      |                 |            | OK                              |                                                   |
| □ 肩用注册包                               |                      |                 |            | 42.24.66                        | 1 *** 112                                         |
|                                       |                      |                 |            | 及达的                             | <sup>」 数                                   </sup> |
|                                       |                      |                 |            | 执行完毕                            |                                                   |
|                                       |                      |                 |            | www.usr.cn                      |                                                   |
| 全局参数                                  |                      |                 |            | WWW.usi.cit -                   |                                                   |
| 串口参数                                  | 串口波特率 115200 🗸       | 流控              | NFC -      |                                 |                                                   |
|                                       | 检验/数据/停止 NONE ▼      | 8 🗸             | 1 •        | 发送的数据                           |                                                   |
| ☑ 高级                                  | 打包时间(ms) 50          | 打包长度(Bytes)     | 20         |                                 |                                                   |
|                                       | 1 KADA               |                 |            | → 通过串口发送 →                      | 0, 发送                                             |

5. 到此为止,入门测试完成。其他相关操作请仔细阅读以下章节。

#### 注:

- 1. 此测试过程中,请保持出厂参数。
- 2. 如果测试使用电信 SIM 卡,则需要购买我司电信 NB 卡;如果使用其他运营商 SIM 卡,则不限制。

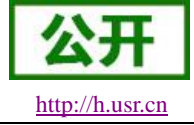

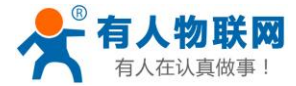

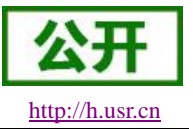

## 2. 产品概述

## 2.1. 产品简介

USR-NB700-BA 是有人物联网 2019 年推出的支持多频段的 NB DTU。支硬件接口与我司 2G 产品 USR-GPRS232-730 一样,二者可替换使用。软件功能完善,支持两路 TCP/UDP 连接,通过简单配置既可以 实现串口到网络的双向数据透明传输,并支持自定义注册包和心跳包功能。支持 CoAP 协议和我司 UDC 协议,可以方便用户快速的搭建服务器平台。

## 2.2. 设备基本参数

|         | P                    | <sup>密</sup> 品规格                                     |
|---------|----------------------|------------------------------------------------------|
|         | 项目                   | 描述                                                   |
| 产品名称    | USR-NB700-BA         | 实现串口到网络的双向数据透明传输,支持国内 3 家运营商的 NB 网络                  |
| 中海      | 工作电压                 | DC5 ~ 36V                                            |
| 电极      | 工作电流                 | 140mA(12V)                                           |
| 串口波特率   | RS232/RS485          | 2400,4800,9600,57600,115200,230400,460800,921<br>600 |
| SIM 卡电压 | 电压值                  | 1.8/3V                                               |
| 天线接口    | SMA 座                | SMA 天线接口                                             |
| 外形尺寸    | 尺寸(毫米)               | 长*宽*高=82.5mm×86mm×25mm(含侧耳宽度)                        |
|         | 重量 (克)               | 120g                                                 |
|         | 工作温度范围 ①             | -35°C ~ +75°C                                        |
| 温度范围    | 扩展工作温度范围<br>②        | -40°C ~ +85°C                                        |
|         | 存储温度                 | -40°C ~ +125°C                                       |
| 泪舟芯围    | 工作湿度                 | 5%~95%(无凝露)                                          |
| 祉/文/也世  | 存储湿度                 | 5%~95%(无凝露)                                          |
| 山莊      | 峰值功耗                 | 0.14A/12V                                            |
| 功和      | 休眠功耗                 | 9mA/12V(优化中)                                         |
| 可靠性     | 电源                   | 电源防反接                                                |
| 支持频段    | <b>B3、B5、B8</b> 等,支持 | 寺电信、移动、联通网络                                          |

#### 表3 设备基本参数

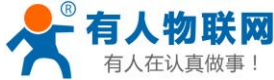

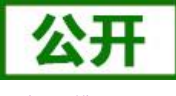

| 有人在认真做事!     | USR-N          | NB700-BA 说明书 <u>http://h.usr.cn</u> |
|--------------|----------------|-------------------------------------|
|              | 工作模式           | 透明传输模式,CoAP 模式,UDC 模式               |
|              | 设置命令           | AT+命令结构,支持 DTU 和 NB 两种格式的命令         |
|              | 网络协议           | TCP/UDP/CoAP/UDC                    |
|              | TCP/UDP Client | 2                                   |
| 步升中的         | 用户配置           | 串口 AT 命令,兼容 DTU 指令和 NB 模块指令         |
| <b>扒什</b> 切能 | 客户应用软件         | 支持客户定制应用软件                          |
|              | 简单透传方式         | TCP/UDP Client                      |
|              | 注册包数据          | 自定义/IMEI/IMSI/ICCID                 |
|              | 心跳数据包          | 支持                                  |
|              | 低功耗模式          | 支持                                  |

# 1.1. 接口说明

下图中是 USR-NB700-BA 的接口示意图:

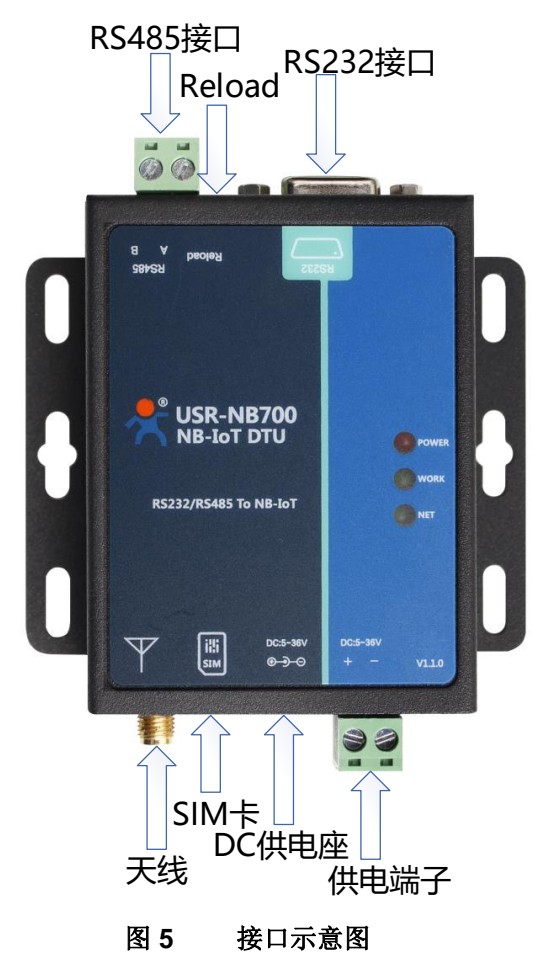

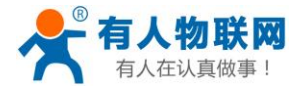

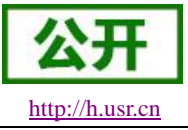

# 2.3.尺寸描述

下图是 USR-NB700-BA 的尺寸图:

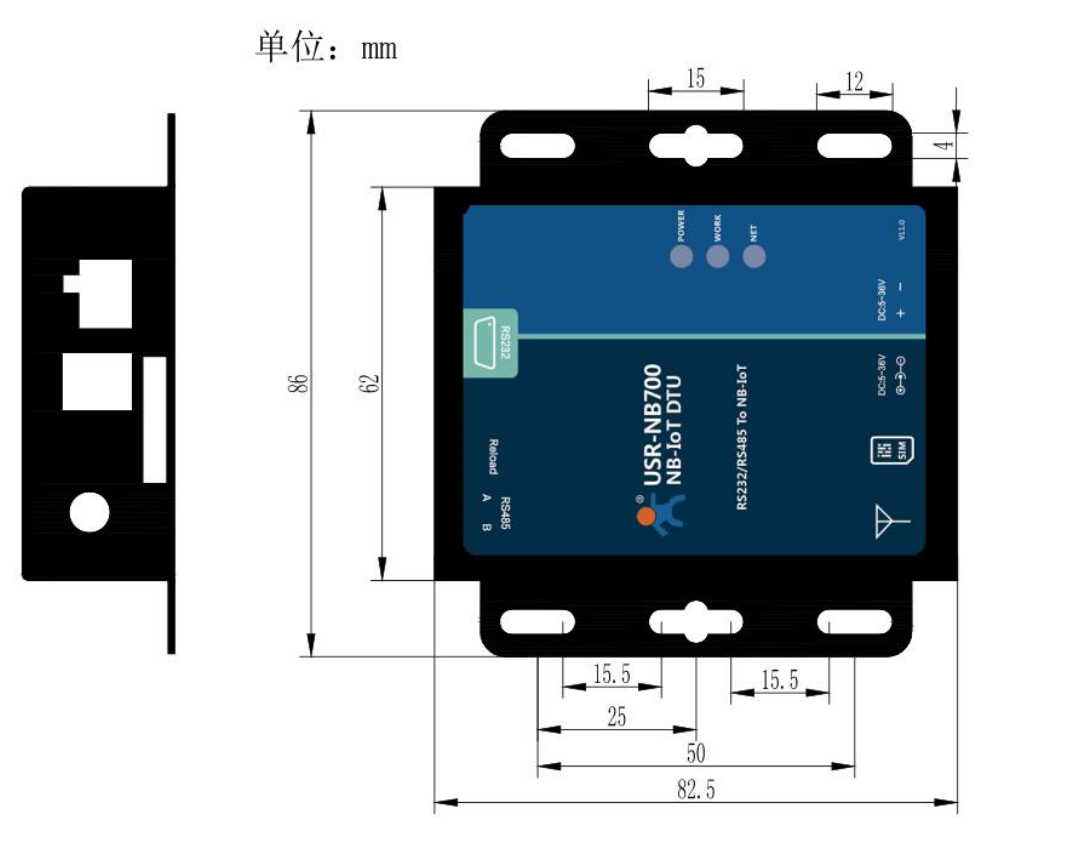

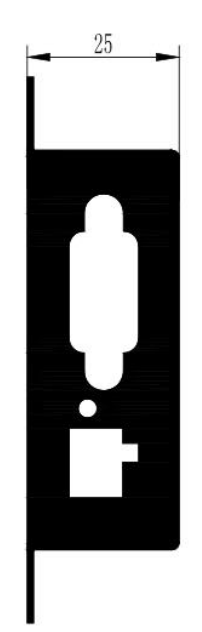

尺寸描述

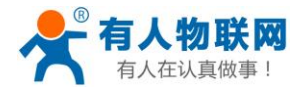

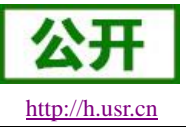

# 3. 产品功能

本章介绍一下 USR-NB700-BA 所具有的功能,下图是设备的功能的整体框图,可以帮助您对产品有一个总体的认识。

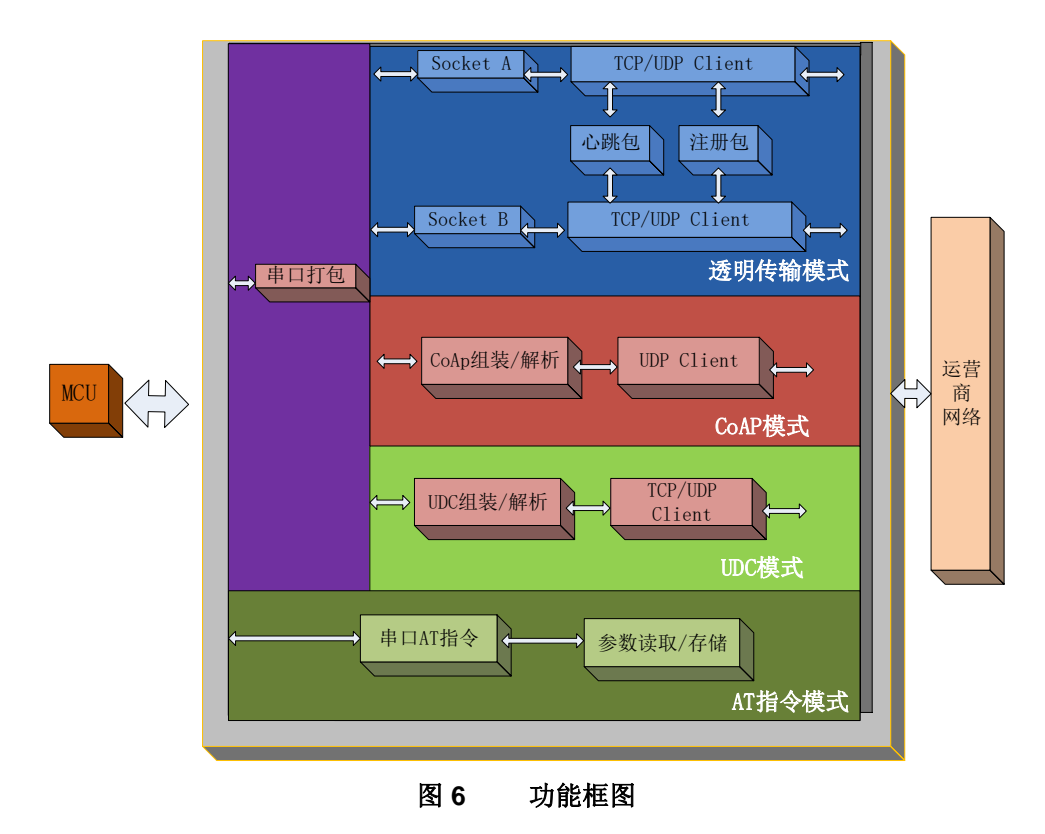

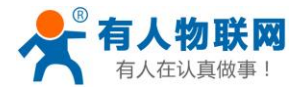

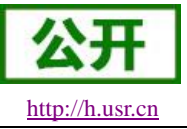

# 3.1. 工作模式

## 3.1.1.网络透传模式

#### 3.1.1.1. 模式说明

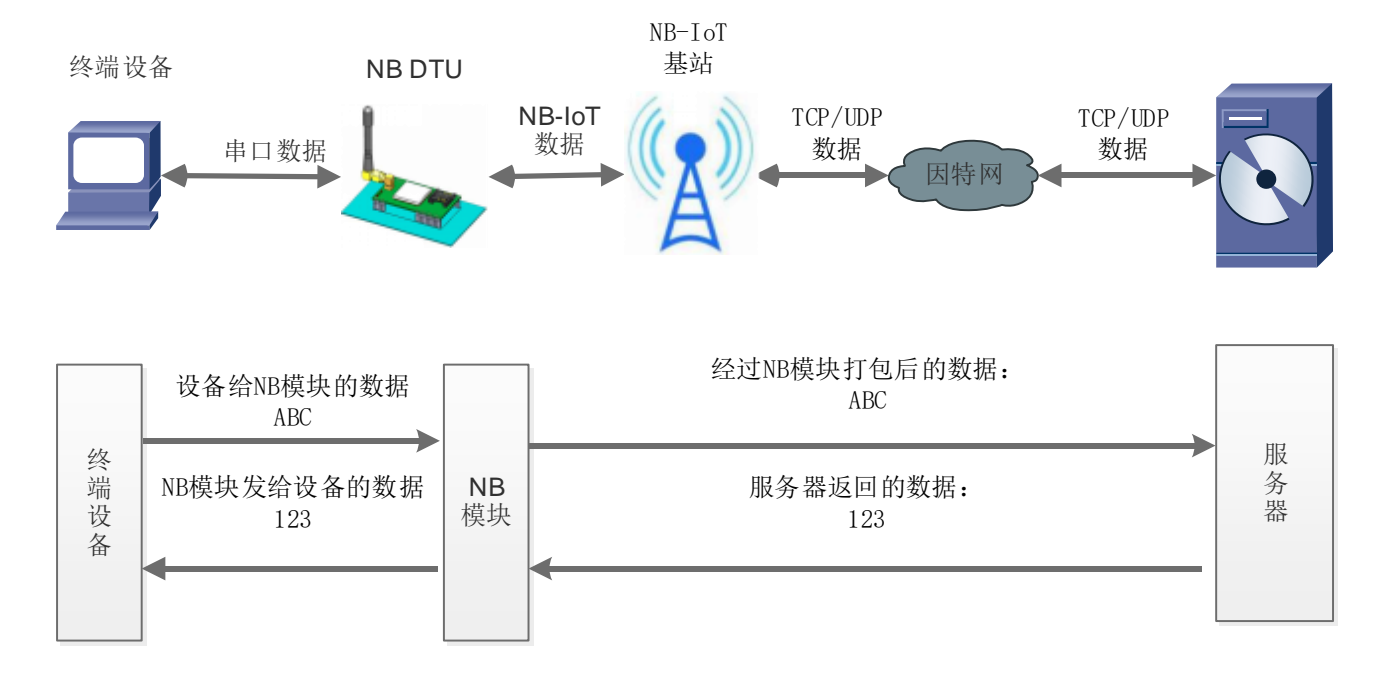

图 7 网络透传模式

在此模式下,用户的串口设备,可以通过本设备发送数据到网络上指定的服务器。设备也可以接收来自服 务器的数据,并将信息转发至串口设备。

用户不需要关注串口数据与网络数据包之间的数据转换过程,只需通过简单的参数设置,即可实现串口设备与网络服务器之间的数据透明通信。

本设备支持两路 Socket 连接,分别为 Socket A, Socket B,它们是相互独立的。

<NOTE>

虽然支持双向数据透传,但是和传统 2G 网络有所不同,为节省电量,设备随时可以向服务器发送数据,但是服务器并不能在任何时候将数据发送到设备,该说明仔细阅读低功耗模式章节,这也是 NB-IoT 网络的所具有的特点。

注: 电信只允许访问白名单内的远程服务器, 其他运营商无限制。

#### 表 4 参考 AT 指令集

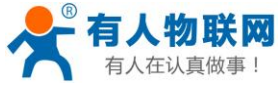

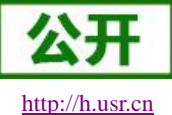

| 有人在认真做事!   | USR-NB700-BA 说明书   | http:                   | ://h.us |
|------------|--------------------|-------------------------|---------|
| 指令名称       | 指令功能               | 默认参数                    |         |
| AT+WKMOD   | 查询/设置工作模式          | NET                     |         |
| AT+SOCKA   | 查询/设置 Socket A 参数  | UDP, 118.190.93.84,2317 |         |
| AT+SOCKB   | 查询/设置 Socket B 参数  | UDP, 118.190.93.84,2317 |         |
| AT+SOCKAEN | 查询/设置是否使能 Socket A | ON                      |         |
| AT+SOCKBEN | 查询/设置是否使能 Socket B | OFF                     |         |
| AT+SOCKALK | 查询 Socket A 监听状态   | 无                       |         |
| AT+SOCKBLK | 查询 Socket B 监听状态   | 无                       |         |

## 3.1.2.CoAP 模式

## 3.1.2.1. 模式说明

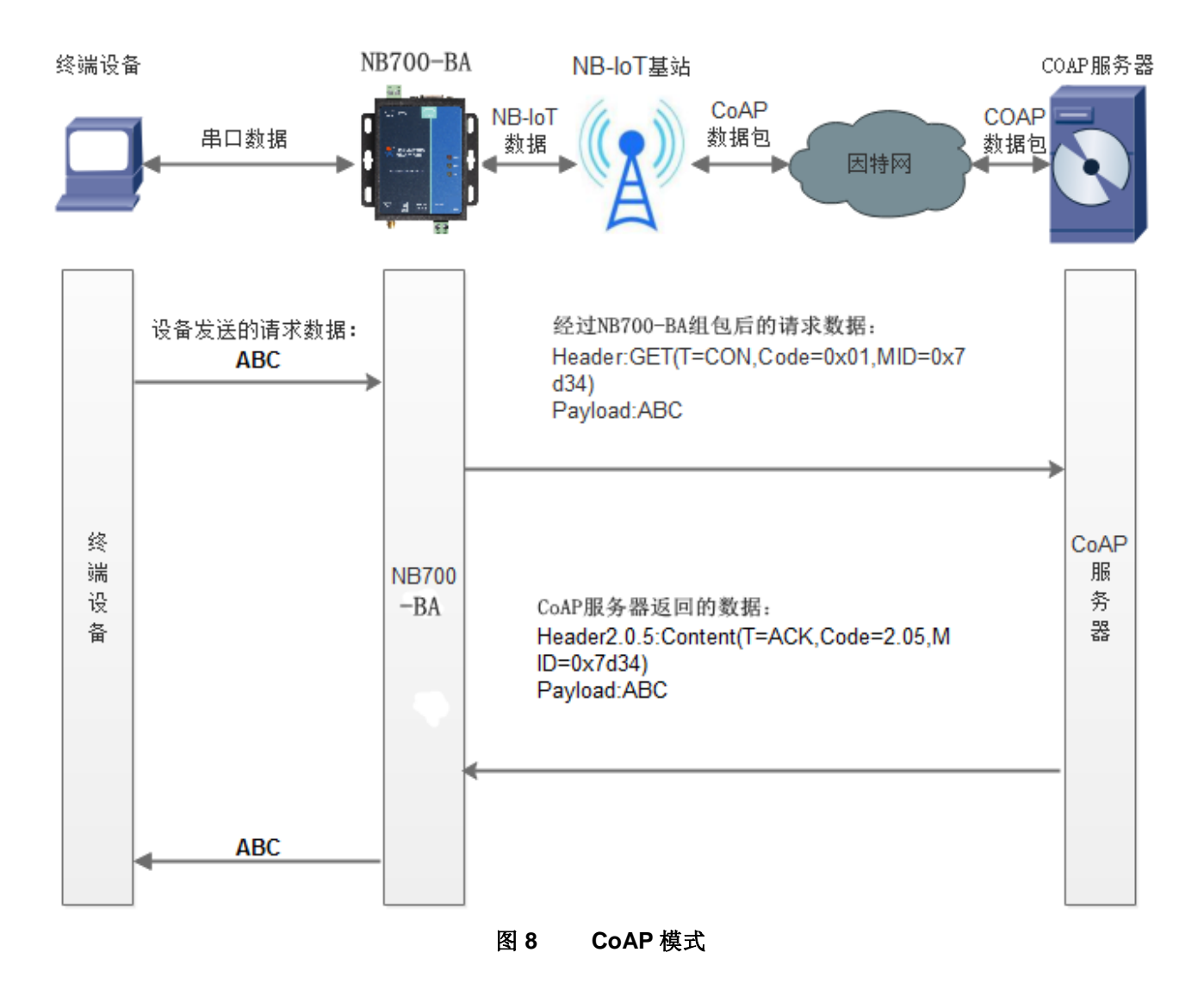

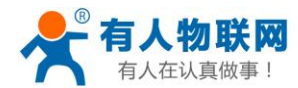

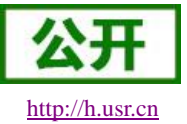

#### <NOTE>

#### 什么是 CoAP:

CoAP 是受限制的应用协议(Constrained Application Protocol)的代名词。在当前由 PC 机组成的世界,信息交换是通过 TCP 和应用层协议 HTTP 实现的。但是对于小型设备而言,实现 TCP 和 HTTP 协议显然是一个过分的要求。为了让小设备可以接入互联网,CoAP 协议被设计出来。CoAP 是一种应用层协议,它运行于 UDP 协议之上而不是像 HTTP 那样运行于 TCP 之上。CoAP 协议非常小巧,最小的数据包仅为4字节。

在此模式下,用户的终端设备,可以通过本设备发送请求数据到指定的 CoAP 服务器,然后设备接收来自 CoAP 服务器的数据,对数据进行解析并将结果发至串口设备。

用户不需要关注串口数据与网络数据包之间的数据转换过程,只需通过简单的参数设置,即可实现串口设备向 CoAP 服务器的数据请求。

CoAP 一般用来接入一些物联网平台,目前支持华为云、电信云,可以将数据发送到云平台后,通过云平台提供的接口用户自己开发自己的应用程序。目前已接入我们的有人透传云服务当中。

表 5

| 指令名称       | 指令功能             | 默认参数                |
|------------|------------------|---------------------|
| AT+NCDP    | 设置 COAP 服务器地址端口  | 117.60.157.137,5683 |
| AT+COAPRPY | 设置 COAP 发送确认功能使能 | 1                   |

参考 AT 指今集

<NOTE>

在设置 CoAP 工作模式后,设置好 COAP 服务器地址端口即可自动连接到对应的服务器实现数据透传, COAP 模式支持注册包及心跳包功能。

下面以电信卡为例,通过我们的有人透传云来介绍一下,如何设置透传云:

1. 首先注册透传云账号: 使用浏览器访问 http://cloud.usr.cn/, 并点击右上角控制台按钮跳转到登录界面。

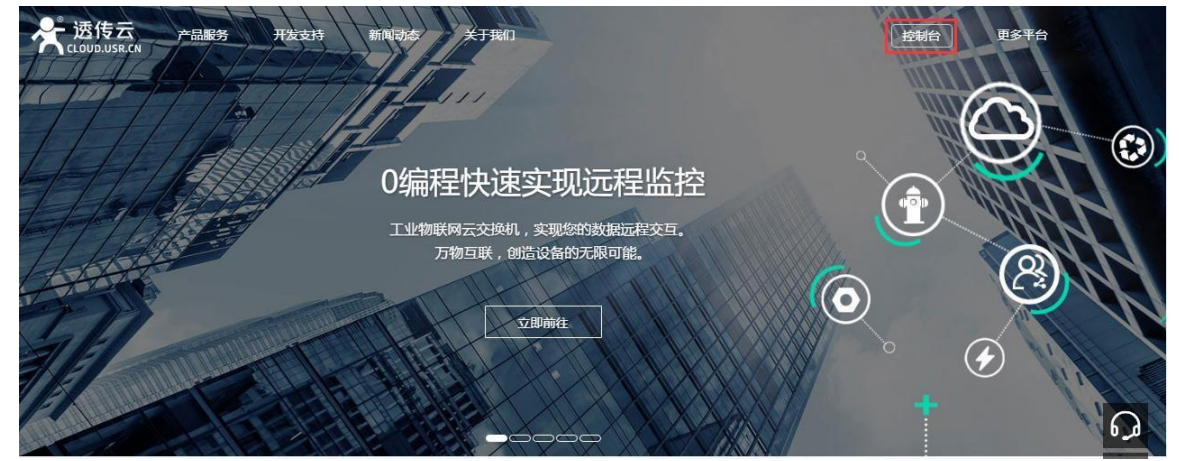

2. 点击注册按钮,填写相关注册信息后点击注册

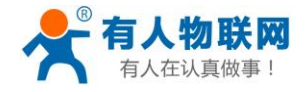

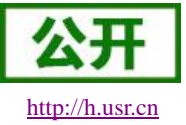

|      |             | 立即注 |
|------|-------------|-----|
| 刊户名: | 15269843696 |     |
| 密码:  | •••••       |     |
|      | 登录 体验账号     | 忘记密 |

- 3. 点击注册后, 邮箱会收到一封验证邮件, 点击验证, 验证通过后, 使用注册的账号进行登录。
- 4. 成功登陆后,在左侧项目栏中找到到"设备管理",进入到设备管理当中的设备添加一栏,添加设备。

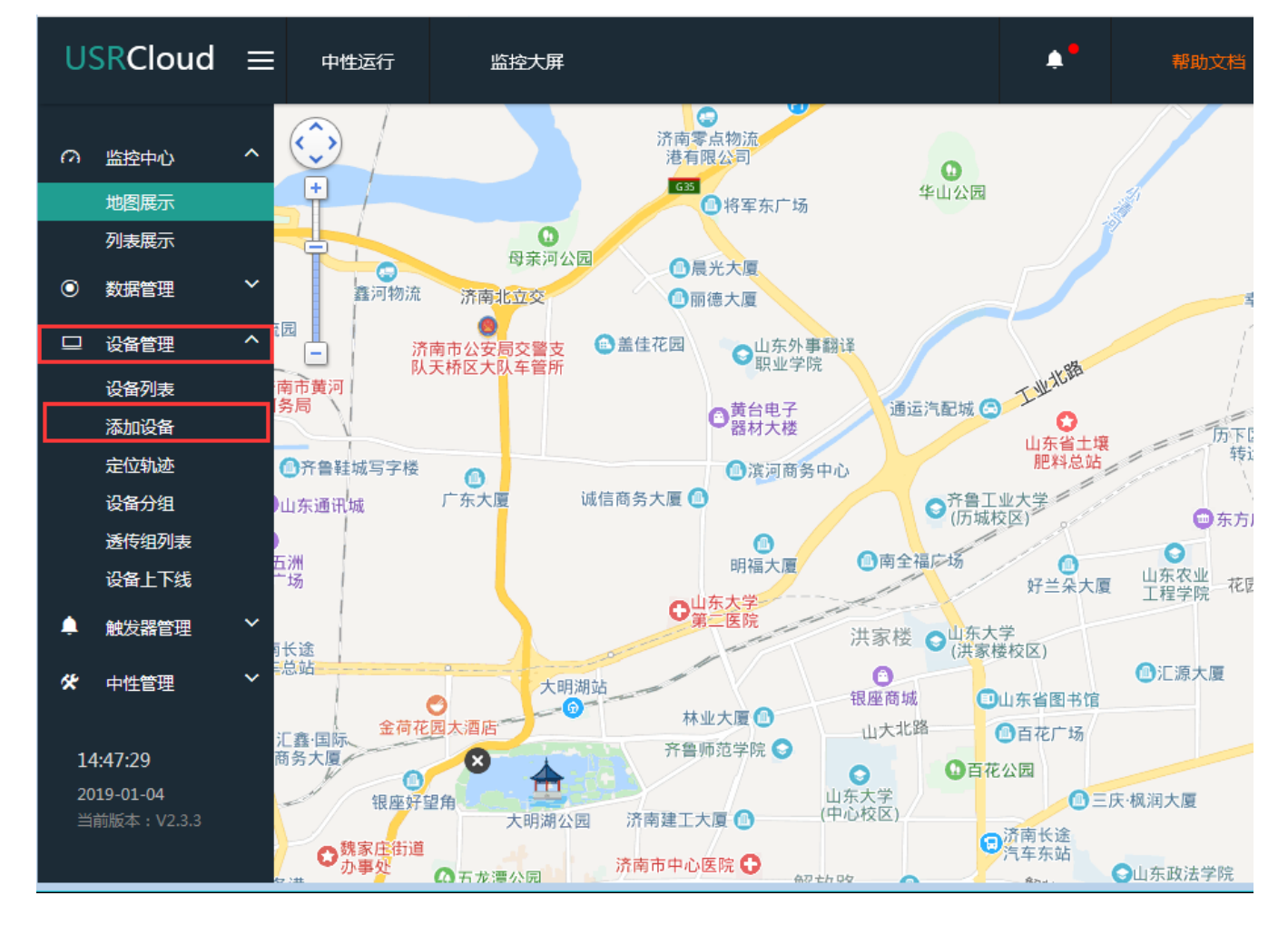

5. 添加新设备需要填写以下信息:

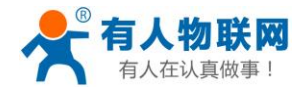

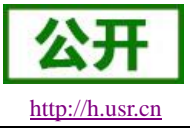

所属用户和设备分组:默认即可;

设备名称:用户自定义,建议按照一定规律命名; 设备类型:勾选"电信 CoAP/NB-IoT"; IMEI 和 SN:填写设备贴膜上的 IMEI 和 SN 码;

注 SN 和 IMEI 长度均为 15 位,输入 SN 码时不要携带\*\*SN\*\*字样,如果校验出错请将 SN 和 IMEI

#### 提交提交工单(http://h.usr.cn/)寻求技术支持解决。

通信协议: 根据客户需求填写,本文档以"数据透传"为例

| 所属用户*:                | 15269843696                                                                                                    |
|-----------------------|----------------------------------------------------------------------------------------------------|
| 设 <mark>备</mark> 分组*: | 「默认分组                                                                                                    |
| 设备名称 <mark>*</mark> : | NB700-BA_1                                                                                                    |
| 设备类型*:                | <ul> <li>○ 默认设备</li> <li>○ LoRaWAN模块</li> <li>○ 网络IO</li> <li>○ 二维码添加</li> <li>○ LoRa模块</li> <li>○ LoRa集中器</li> <li>○ CoAP/NB-IoT</li> <li>○ PLC云网关</li> </ul> |
| IMEI*:                | 863703033869103                                                                                                    |
| SN*:                  | 082201710000171                                                                                                    |
| 通讯协议:                 | ○ Modbus RTU ● 数据透传 ○ DL/T645-97 ○ DL/T645-07 ○ 有人烟感                                                                                                    |
| 设备图片:                 |                                                                                                    |

6. 然后可以选择上传设备的自定义图标以及模块的位置信息,最后点击"保存"

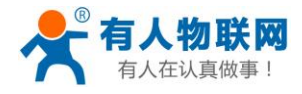

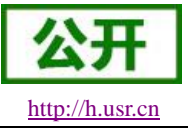

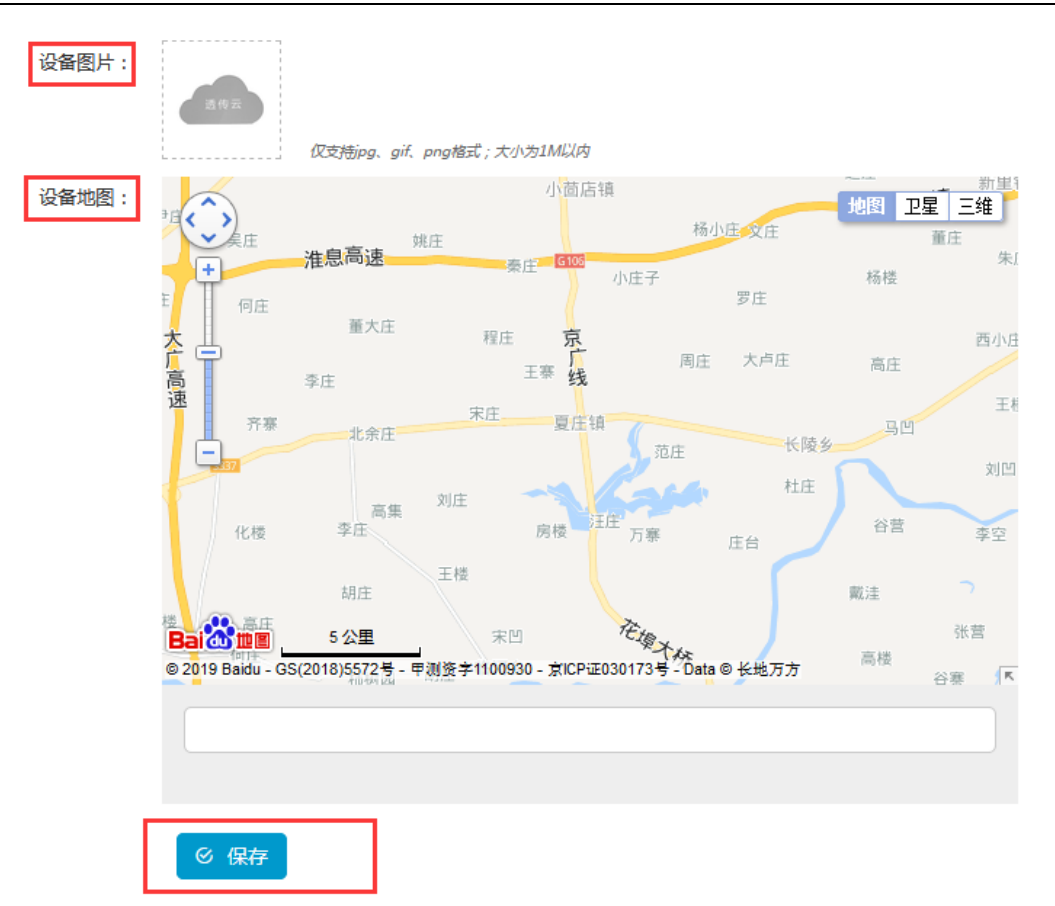

#### 7. 添加后的设备可在"设备列表"里面查看和管理,如下

| USRCloud                                      | ≡        | 中性运行 | 监控大屏                  |                      |                     | <b>*</b>          | 帮助文档         | 工单          | Languages                | 15269843696 |
|-----------------------------------------------|----------|------|-----------------------|----------------------|---------------------|-------------------|--------------|-------------|--------------------------|-------------|
| の 监控中心                                        | ~        |      | FGFGFG                | 356566078009354      | 默认分<br>组            | CoAP/NB-IoT       | 数据适<br><br>传 | 15269843696 | 15:33:44<br>2018-12-13   | ◩▯¢፰        |
| <ul> <li>数据管理</li> <li>设备管理</li> </ul>        | <b>~</b> | • •  | ceshi_nb_244<br>9     | 863703035448351      | <b>默认分 日</b><br>组 1 | 电信CoAP/NB-<br>IoT | 数据适<br><br>传 | 15269843696 | 18:16:16<br>2018-11-20 Q | ◩▯¢፰        |
| 设备列表<br>添加设备                                  |          | • •  | ceshi_NB700-B5        | 863703035448989      | 默认分 I<br>组 1        | 电信CoAP/NB-<br>IoT | 数据适<br><br>传 | 15269843696 | 11:45:18<br>2018-11-20 Q | ◩▯¢፰        |
| 定位轨迹<br>设备分组                                  |          |      | NB75-B5               | 863703033869103      | 默认分 I<br>组 ]        | 电信CoAP/NB-<br>IoT | 数据透<br><br>传 | 15269843696 | 18:02:47<br>2018-11-14   | ◩▯ぬ፰        |
| 透行组列表<br>设备上下线<br>→ ₩%₽₽等理                    | ~        |      | gm3SDK<br>♥ 山东省济南市历下区 | 00016377000000000004 | 默认分<br>组            | 默认设备              | 数据透<br><br>传 | 15269843696 | 17:28:39<br>2018-09-28   | ☑ ♥ ♥       |
| ★ 中性管理                                        | ~        |      | asw<br>♥ 山东省济南市历下区    | 0001637700000000003  | 默认分<br>组            | 默认设备              | 数据适<br><br>传 | 15269843696 | 17:54:22<br>2018-09-20   | ◩▯¢         |
|                                               | ~        |      | 731<br>9 山东省济南市历下区    | 0001637700000000002  | 默认分<br>组            | 默认设备              | 数据透<br><br>传 | 15269843696 | 11:32:59<br>2018-08-29   | ☑ ⋓ ✿       |
| <b>15:05:20</b><br>2019-01-04<br>当前版本: V2.3.3 |          | □ ⊗  | 730<br>♥ 山东省济南市历下区    | 0001637700000000000  | 默认分<br>组            | 默认设备              | 数据适<br><br>传 | 15269843696 | 10:43:08<br>2018-08-29   |             |
|                                               |          |      |                       |                      | 60                  | · 1 » 共8条         |              |             |                          |             |

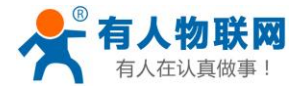

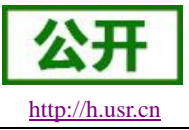

#### 3.1.3.UDC 模式

#### 3.1.3.1. 模式说明

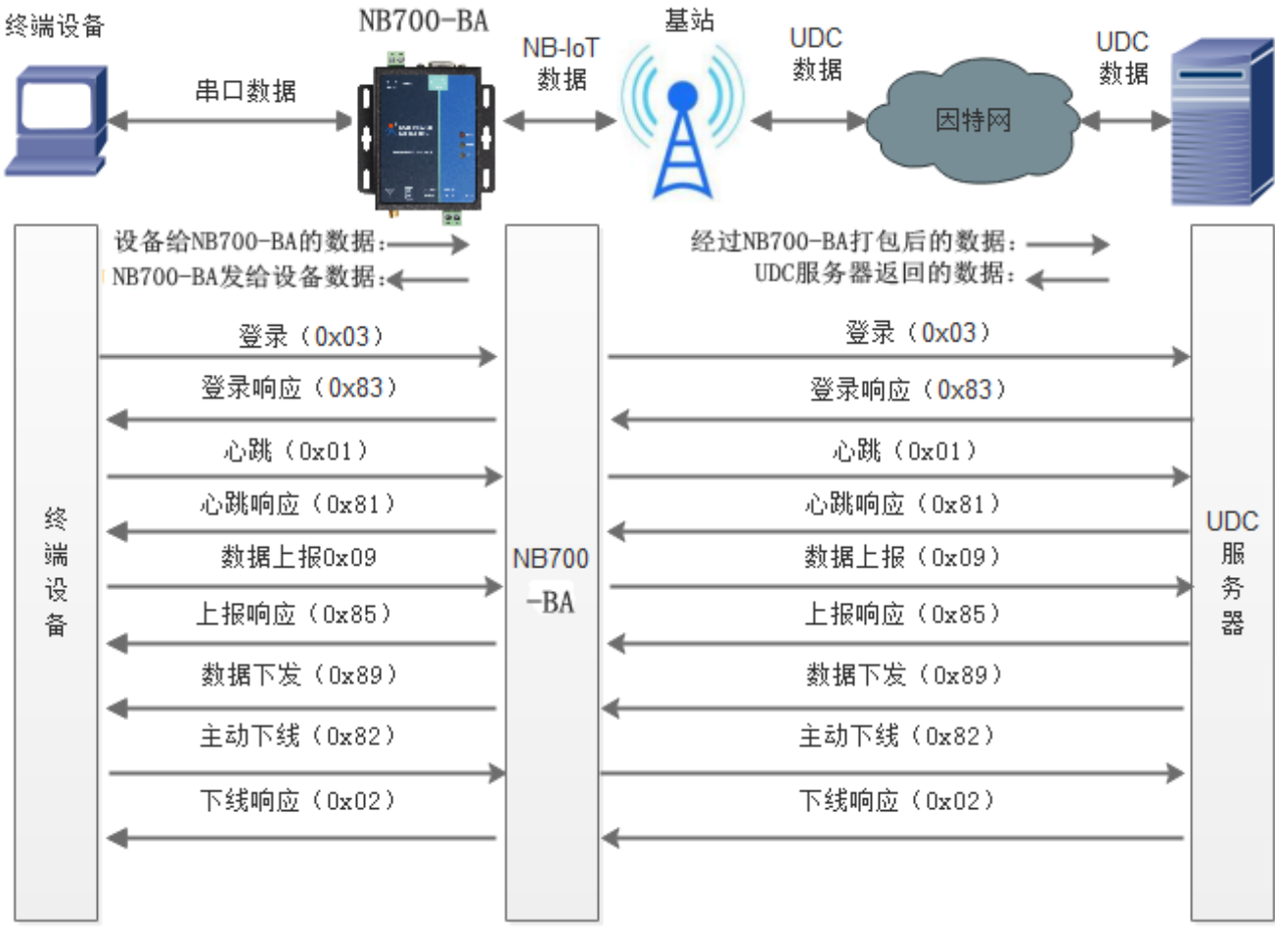

图 9 协议透传模式

此模式在网络透传模式上增加特定的注册包和心跳包,并且对数据进行组包。这种模式更方便用户使用和 二次开发,用户可以理解成加入 UDC 协议的网络透传模式。此模式下,我们提供了服务器端二次开发包,用 户在将链接库加入到自己的工程后,就可以通过调用我们提供的接口,快速开发自己的服务端,好处在于设备 的上线情况和数据传输既能被用户所掌握,也可以由用户来控制,既方便了用户开发,也提高了服务器端的统 一性,稳定性和可靠性。(目前 NB700-BA 仅支持 sockA 进行 UDC 协议传输)。

| 指令名称     | 指令功能           | 默认参数       |
|----------|----------------|------------|
| AT+WKMOD | 查询/设置工作模式      | NET        |
| AT+UDCID | 设置/查询协议透传设备 ID | 0000000001 |

| 表 6 | 参考 | AT | 指 | 令集 |
|-----|----|----|---|----|
|     |    |    |   |    |

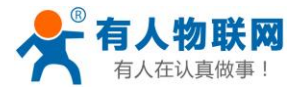

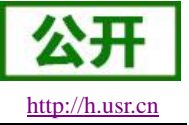

## 3.2. 串口

#### 3.2.1.基本参数

|     | 表7 串口基本参数                                               |
|-----|---------------------------------------------------------|
| 项目  | 参数                                                      |
| 波特率 | 2400, 4800, 9600, 57600, 115200, 230400, 460800, 921600 |
| 数据位 | 8                                                       |
| 停止位 | 1,2                                                     |
|     | NONE(无校验位)                                              |
| 校验位 | EVEN(偶校验)                                               |
|     | ODD(奇校验)                                                |
| 流控  | NFC:无硬件流控                                               |

#### 3.2.2. 成帧机制

#### 3.2.2.1. 时间触发模式

NB700-BA 在接收来自 UART 的数据时,会不断的检查相邻 2 个字节的间隔时间。如果间隔时间大于等于 某一"时间阈值",则认为一帧结束,否则一直接收数据直到大于等于"打包长度"字节,超出打包长度的部分, 数据将被丢弃。将这一帧数据作为一个 UDP 包发向网络端。这里的"时间阈值"即为打包间隔时间。可设置的范 围是 50ms~60000ms。出厂默认 50ms。

这个参数可以根据 AT 命令来设置, AT+UARTFT=<time>。

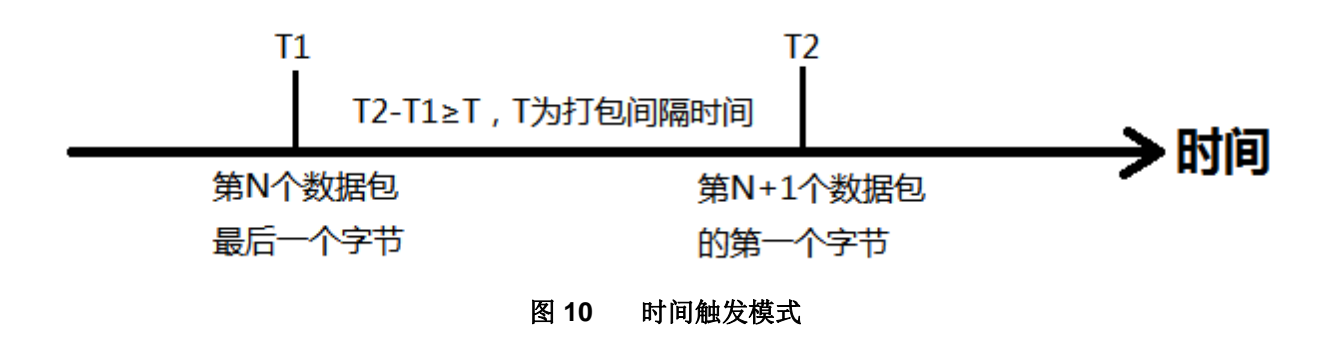

#### 3.2.2.2. 长度触发模式

NB700-BA 在接收来自 UART 的数据时,会不断的检查已接收到的字节数。如果已接收到的字节数达到某 一"长度阈值",则认为一帧结束。将这一帧数据作为一个 UDP 包发向网络端。这里的"长度阈值"即为打包长度。 可设置的范围是 1~460。出厂默认 460。如果一次发送的数据超出"打包长度"个字节,则超出打包长度的部 分,数据将被丢弃。

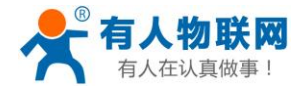

USR-NB700-BA 说明书

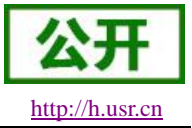

这个参数可以根据 AT 命令来设置, AT+UARTFL=<length>。

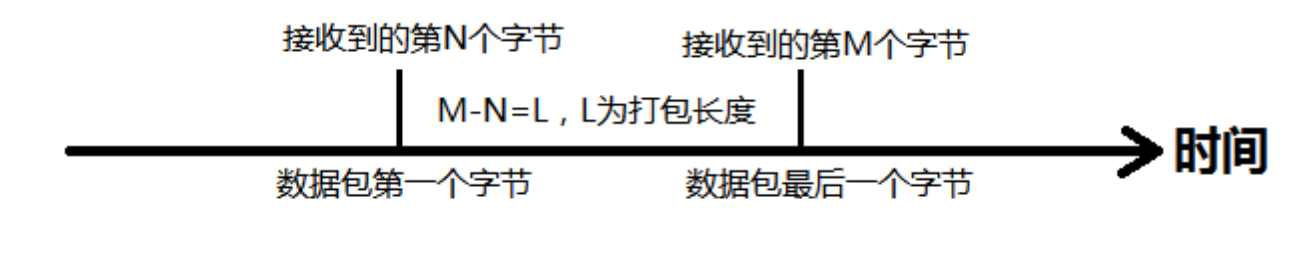

图 11 长度触发模式

## 3.3. 特色功能

#### 3.3.1.低功耗模式

USR-NB700-BA 设备支持低功耗模式(PSM), PSM 状态下设备无法接收服务器下发的数据,当设备进行数据上报或者执行 TAU 时临时退出 PSM 状态,可通过修改 SIM 卡 APN 或者通过 AT+PSM=0 禁用。如下图所示:

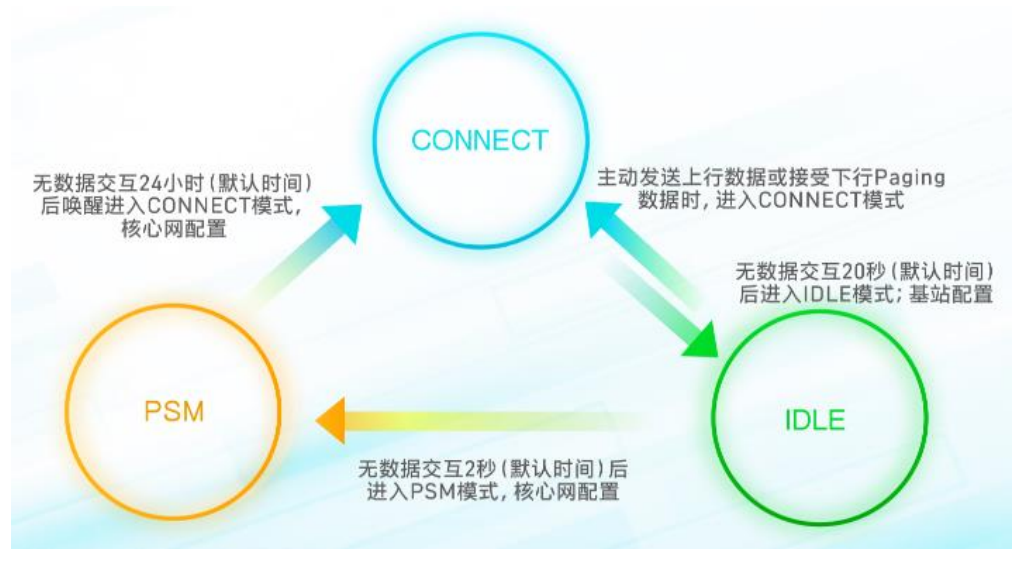

图 12 网络连接状态切换示意图

- 以上三种网络连接模式分别对应: CONNECT(Active),IDLE(Standby)和 PSM(Deep-Sleep);
- 以上三种连接状态下,均可以发送上行数据(UDP/CoAP/UDC),IDLE 状态下发送数据,设备会进入 CONNECT 状态; PSM 下发送数据会唤醒设备,进入 CONNECT 状态;
- IDLE 状态下,可以接收下行数据,设备会进入 CONNECT 状态; PSM 状态下不接收下行数据;
- TAU 的时长是指从进入 IDLE 状态开始一直到 PSM 模式结束, TAU 超时时, 设备唤醒进入 CONNECT 状态;

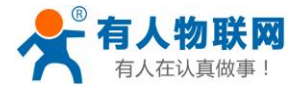

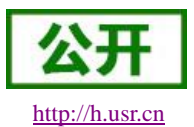

以上不同连接状态切换的时间间隔是由网络侧设定,由 NB-loT 核心网配置,我们无权修改。

● 当 NB700-BA 处于 PSM 状态时将与服务器断开通讯连接,网络侧不能寻呼到设备,必须等待设备主动发起连接。

#### <NOTE>

如果需要彻底关闭低功耗功能,如果是在我司购置的 SIM 卡,则可向我司客服人员提供 ICCID,由客服人员进行关闭;如果不是,则需要联系 SIM 卡供应商禁用 PSM 功能。

## 3.3.2.注册包功能

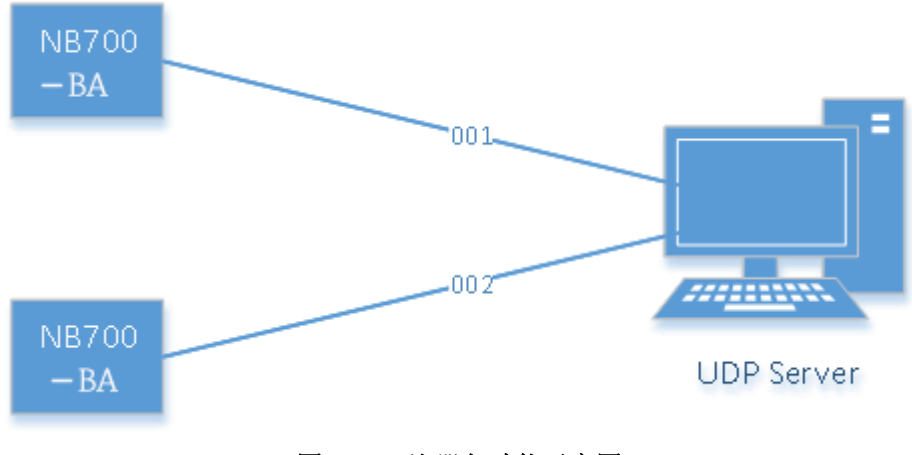

图 13 注册包功能示意图

在网络透传模式和 COAP 模式下,用户可以选择让设备向服务器发送注册包。注册包是为了让服务器能够 识别数据来源设备,或作为获取服务器功能授权的密码。注册包可以在设备与服务器建立连接时发送,也可以 在每个数据包的最前端拼接入注册包数据,作为一个数据包。注册包的数据可以是 IMSI 码, IMEI 码,或自定 义注册数据。

- IMSI, SIM 的唯一识别码,适用于基于 SIM 卡识别的应用。
- IMEI, NB700-BA 设备唯一识别码,适用于基于设备识别的应用,与其内安装的 SIM 卡无关。
- ICCID, SIM 卡卡号,适用于基于 SIM 卡识别的应用。
- USER,用户自定义数据,可应用于用户自定义的注册数据。

| 指令名称       | 指令功能         | 默认参数                 |
|------------|--------------|----------------------|
| AT+ REGEN  | 查询/设置是否使能注册包 | OFF                  |
| AT+ REGTP  | 查询/设置注册包内容类型 | USER                 |
| AT+ REGDT  | 查询/设置自定义注册信息 | 7777772E7573722E636E |
| AT+ REGSND | 查询/设置注册包发送方式 | DATA                 |

表 8 参考 AT 指令集

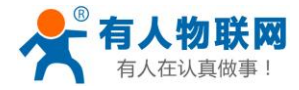

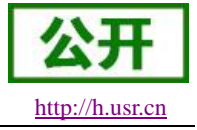

#### 3.3.3.心跳包机制

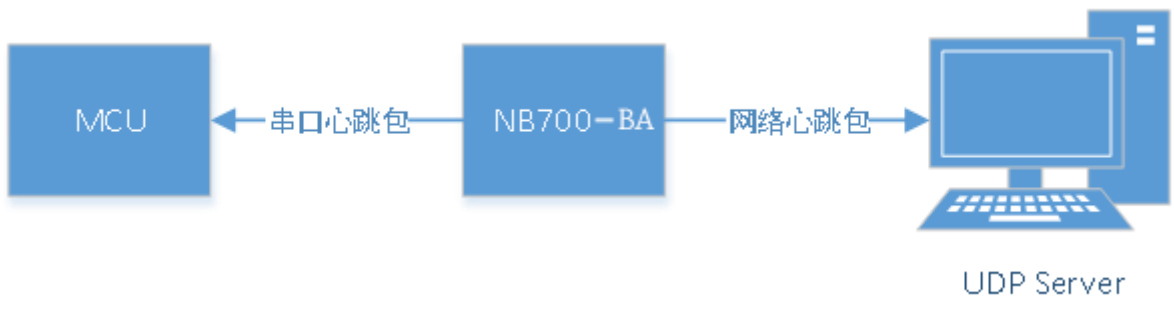

图 14 心跳包功能示意图

在网络透传模式和 COAP 模式下,用户可以选择让 NB700-BA 设备发送心跳包。心跳包可以向网络服务器 端发送,也可以向串口设备端发送。

向网络端发送主要目的是为了与服务器保持同步,因为睡眠模式下服务器无法主动找到设备,所以利用网 络心跳包功能定时的去同步服务器的数据。

在服务器向设备发送固定查询指令的应用中,为了减少通信流量,用户可以选择,用向串口设备端发送心 跳包(查询指令),来代替从服务器发送查询指令。

| 指令名称        | 指令功能          | 默认参数                 |
|-------------|---------------|----------------------|
| AT+ HEARTEN | 查询/设置是否使能心跳包  | ON                   |
| AT+ HEARTDT | 查询/设置心跳包数据    | 7777772E7573722E636E |
| AT+ HEARSND | 查询/设置心跳包的发送方式 | NET                  |
| AT+ HEARTTM | 查询/设置心跳包发送间隔  | 30                   |

表9 参考 AT 指令集

## 3.3.4.指示灯状态指示

USR-NB700-BA 设备上有三个指示灯,分别是 PWR,WORK 和 NET。指示灯代表的状态如下:

|       | 表10 指法    | 示灯状态           |
|-------|-----------|----------------|
| 指示灯名称 | 指示功能      | 状态             |
| PWR   | 电源指示灯     | 电源工作正常常亮       |
| WORK  | 系统运行工作指示灯 | 系统运行后闪烁        |
| NET   | 网络状态指示灯   | 联网后常亮<br>无网络熄灭 |

3.3.5. 固件升级

USR-NB700-BA 支持串口升级,相关说明请参考: http://www.usr.cn/Download/625.html

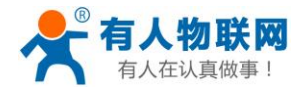

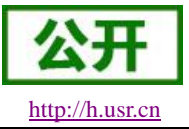

## 3.3.6. 硬件恢复默认设置

恢复出厂默认参数,上电后,按下 Reload 按键 3~15S,然后释放,即可将设备参数恢复至出厂默认参数。

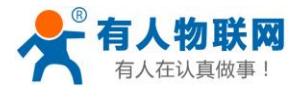

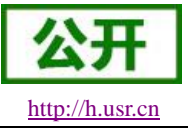

## 4. 参数设置

## 4.1. AT 指令配置

## 4.1.1.设置软件说明

| G USR-NB700-BA V<br>文件 Language 幕 | /2.0.6<br>履助                                   |                                       |                 |
|-----------------------------------|------------------------------------------------|---------------------------------------|-----------------|
| [PC串口参数]:串口                       | 号 COM37 👻 波持率 115200 👻 检验/数据/停止 NONE ▼ 8 ▼ 1 ▼ | 流控 NFC ▼ ■ 关闭串口 15/ 固件升级              |                 |
| 选择工作模式                            |                                                | 执行命令及提示                               |                 |
| ◎ 网络透传模式                          | ◎ UDC模式 ◎ CoAP模式                               | 🗋 获取当前参数 3                            | 🔚 设置并保存所有参数 🛛 5 |
|                                   | DP UDP 串口数据                                    | 进入配置状态 2                              | 进入通讯状态          |
|                                   |                                                |                                       |                 |
| PC                                | 网络 M2M 设备 串口设备                                 |                                       |                 |
| 网络遗传模式相天参数                        |                                                | AT+UARTET=50                          |                 |
| ☑ 连接服务器A                          | 地址和端口 118.190.93.84 2317                       | AT+UARTFT=50                          |                 |
|                                   | 连接类型 UDP ▼                                     | ок                                    |                 |
| 🔲 连接服务器B                          |                                                |                                       |                 |
|                                   |                                                | AT+UARTFL=460                         |                 |
| 🔲 启用心跳包                           |                                                | AT+UARTFL=460                         |                 |
|                                   | 4                                              | ок                                    |                 |
|                                   |                                                |                                       |                 |
| 🔲 启用注册包                           |                                                | AT+S                                  |                 |
|                                   |                                                | AT+S                                  |                 |
|                                   |                                                |                                       |                 |
| 全局参数                              |                                                | E OK                                  | E               |
| ☑ 高级                              | 打包时间(ms) pu 打包大度(bytes) 400 ,                  | · · · · · · · · · · · · · · · · · · · | <b>•</b>        |
|                                   | ✓ 指令回显<br>会会废现 use m                           | 1                                     |                 |
|                                   | 前で (USR-NB700-BA                               | 通过串口发送 🔸                              | 0 发送 -          |

#### 图 15 设置软件示意图

说明:

- 1. 首先选择通过串口方式配置参数,点击打开串口。
- 2. 点击进入配置状态,会自动通过串口进入 AT 指令模式。
- 3. 点击获取当前参数,可以获得当前模块配置信息。
- 4. 修改要配置的选项。
- 5. 设置完成后点击设置并保存所有参数,保存完成后会自动重启运行。

#### 4.1.2.AT 指令模式

当设备工作在网络透传、CoAP或者 UDC 三种工作模式的任何一种时,可以通过向设备的串口发送特定时序的数据,让设备切换至"指令模式"。当完成在"指令模式"下的操作后,通过发送特定指令让设备重新返回之

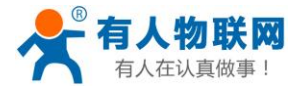

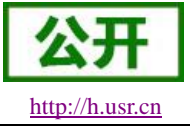

前的工作模式。

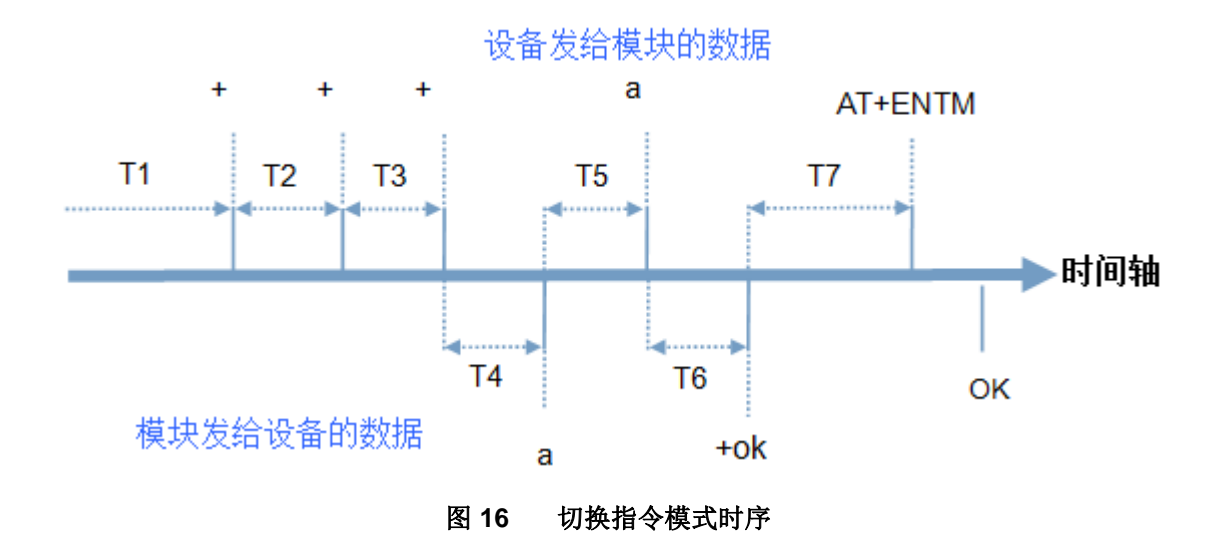

#### 切换指令模式时序

在上图中,横轴为时间轴,时间轴上方的数据是串口设备发给设备的,时间轴下方的数据为设备发给串口的。

时间要求:

T1>当前串口打包间隔时间(参考 AT+UARTFT)

- T2 < 50ms
- T3 < 50 ms
- T5 < 3s

从网络透传、CoAP 或者 UDC 切换至临时指令模式的时序:

1. 串口设备给设备连续发送"+++",设备收到"+++"后,会给设备发送一个'a'。 在发送"+++"之前的 200ms 内不可发送任何数据。

- 2. 当设备接收'a'后,必须在3秒内给设备发送一个'a'。
- 3. 设备在接收到'a'后,给设备发送"+ok",并进入"临时指令模式"。
- 4. 设备接收到"+ok"后,知道设备已进入"临时指令模式",可以向其发送 AT 指令。

从临时指令模式切换至网络透传、CoAP 或者 UDC 的时序:

1. 串口设备给设备发送指令"AT+ENTM"后面跟回车。

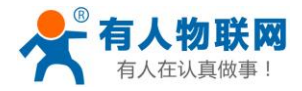

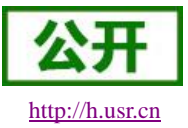

USR-NB700-BA 说明书

2. 设备在接收到指令后,给设备发送"+OK",并回到之前的工作模式。

3. 设备接收到"+OK"后,知道设备已回到之前的工作模式。

## 4.1.3.串口 AT 指令

串口AT指令是指工作在透传模式下,我们不需要切换到指令模式,可以使用密码加AT指令方法去查询和 设置参数的方法。

一般应用在客户设备需要在设备运行时查询或者修改参数使用,可以不需要复杂的+++时序进入指令设备,从而快速的查询或者设置参数。

注:具体使用方法请参考《软件设计手册》。

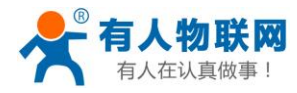

AT 指令集

表 11

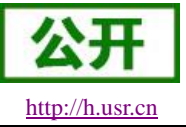

# 5. AT 指令集

指令

AT

Н

Ζ

Е

ENTM

WKMOD

CMDPW

STMSG

CMDFMT

NBCMD

 功能描述

 管理指令

 测试指令

 帮助信息

 帮助信息

 拉伯令

 拉伯之

 查询/设置是否开启指令回显

 退出命令模式

 查询/设置工作模式

 查询/设置命令密码

 查询/设置设备启动信息

 查询/设置设备启动信息

 查询/切换 AT 指令格式

 放行 NB 模块格式的指令

 配置参数指令

 條复原始出厂设置

 直息查询指令

 查询/成置

| 配置参数指令 |                      |  |  |  |
|--------|----------------------|--|--|--|
| S      | 保存用户参数               |  |  |  |
| CLEAR  | 恢复原始出厂设置             |  |  |  |
|        | 信息查询指令               |  |  |  |
| VER    | 查询版本信息               |  |  |  |
| SN     | 查询 SN 码              |  |  |  |
| IMSI   | 查询 IMSI 码            |  |  |  |
| IMEI   | 查询 IMEI 码            |  |  |  |
| NPING  | 查询诊断网络连接             |  |  |  |
| CSQ    | 查询设备当前信号强度信息         |  |  |  |
| ICCID  | 查询 ICCID 码           |  |  |  |
| PDTIME | 获取生产时间               |  |  |  |
| 串口参数指令 |                      |  |  |  |
| UART   | 查询/设置串口参数            |  |  |  |
| UARTFT | 查询/设置串口打包间隔时间        |  |  |  |
| UARTFL | 查询/设置串口打包数据长度        |  |  |  |
| 驻网相关指令 |                      |  |  |  |
| APN    | 查询/设置 APN 信息         |  |  |  |
| CFUN   | 查询/设置射频开关            |  |  |  |
| CGATT  | 查询/设置驻网状态            |  |  |  |
| CIP    | 查询本地 IP              |  |  |  |
| PSM    | 查询/设置 PSM 开关和 PSM 状态 |  |  |  |
|        | Socket 透传指令          |  |  |  |
| SOCKA  | 查询/设置 Socket A 参数    |  |  |  |

SOCKB

查询/设置 Socket B 参数

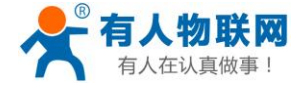

USR-NB700-BA 说明书

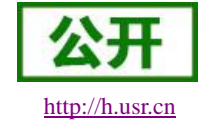

| SOCKAEN   | 查询/设置是否使能 Socket A              |  |  |
|-----------|---------------------------------|--|--|
| SOCKBEN   | 查询/设置是否使能 Socket B              |  |  |
| SOCKALK   | 查询 Socket A UDP 监听状态或者 TCP 连接状态 |  |  |
| SOCKBLK   | 查询 Socket B UDP 监听状态或者 TCP 连接状态 |  |  |
|           | 注册包指令                           |  |  |
| REGEN     | 查询/设置是否使能注册包                    |  |  |
| REGTP     | 查询/设置注册包内容类型                    |  |  |
| REGDT     | 查询/设置自定义注册信息                    |  |  |
| REGSND    | 查询/设置注册包发送方式                    |  |  |
| 心跳包指令     |                                 |  |  |
| HEARTEN   | 查询/设置是否使能心跳包                    |  |  |
| HEARTDT   | 查询/设置心跳包数据                      |  |  |
| HEARTSND  | 查询/设置心跳包的发送方式                   |  |  |
| HEARTTM   | 查询/设置心跳包发送间隔                    |  |  |
| CoAP 模式指令 |                                 |  |  |
| NCDP      | 设置 COAP 服务器地址端口                 |  |  |
| COAPRPY   | 设置 COAP 发送确认功能使能                |  |  |
|           | UDC 模式指令                        |  |  |
| UDCID     | 查询/设置 UDC 设置识别 ID               |  |  |

#### **表 12** AT 指令错误码

| 取值   | 含义                   |
|------|----------------------|
| Err1 | 不符合 AT 指令格式,不是 AT 开头 |
| Err2 | 该 AT 指令未找到,不存在       |
| Err3 | 该 AT 指令不符合查询或设置的格式   |
| Err4 | 参数范围或者数量错误           |
| Err5 | 内部错误                 |

注: 详细的 AT 指令使用过程可以参照本设备的《软件设计手册》。

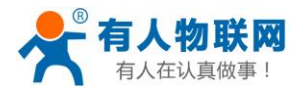

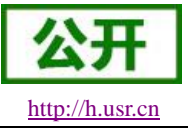

# 6. 联系方式

- 公 司: 济南有人物联网技术有限公司
- 地址:山东省济南市高新区新泺大街 1166 号奥盛大厦 1号楼 11 层
- 网址: <u>http://www.usr.cn</u>
- 客户支持中心: <u>http://h.usr.cn</u>
- 邮箱: sales@usr.cn
- 电话: 4000-255-652 或者 0531-88826739
- 有人定位: 万物互联使能者 工业物联网通讯专家
- 有人愿景:成为工业物联网领域的生态型企业
- 产品理念: 连接价值 价值连接
- 价值观: 天道酬勤 厚德载物 共同成长 积极感恩
- 产品理念: 简单 可靠 价格合理
- 企业文化:有人在认真做事

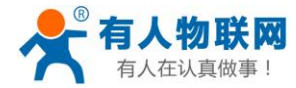

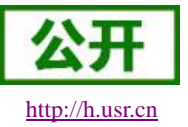

# 7. 免责声明

本文档提供有关 USR-NB700-BA 产品的信息,本文档未授予任何知识产权的许可,并未以明示或暗示,或 以禁止发言或其它方式授予任何知识产权许可。除在其产品的销售条款和条件声明的责任之外,我公司概不承 担任何其它责任。并且,我公司对本产品的销售和/或使用不作任何明示或暗示的担保,包括对产品的特定用途 适用性,适销性或对任何专利权,版权或其它知识产权的侵权责任等均不作担保。本公司可能随时对产品规格 及产品描述做出修改,恕不另行通知。

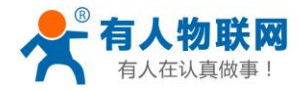

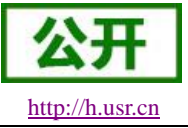

# 8. 更新历史

2019-01-04 V1.0.0 新建。 2019-08-29 版本, V1.0.1 修改产品简介